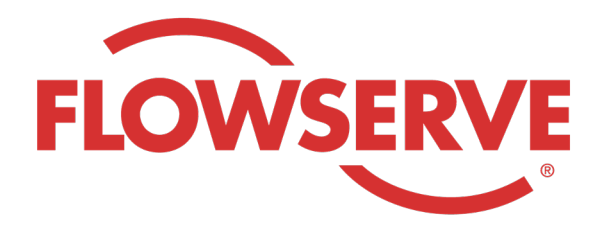

# WORKDAY PROCESS GUIDE

AGENCY RECRUITER

# **CONTENTS**

| 登入        | 03 |
|-----------|----|
| 識別分配的申請   | 03 |
| 提交候選人     | 04 |
| 候選人完成申請流程 | 05 |
| 查看候選人狀態   | 05 |

| 登入 |                                                                                                    |
|----|----------------------------------------------------------------------------------------------------|
| 01 | Flowserve 將在 Workday 中建立代理機構經理聯絡人檔案,並將使用者名稱和密碼發送到代理機構經理的電子<br>郵箱中。<br>使用使用者名稱和密碼登入 Workday。[Workday Link]<br>初次登入時,系統會提示您更新密碼。 |
| 注意 | 代理機構招募人員將只擁有 Recruiting 應用程式。                                                                                                  |

#### 識別分配的申請

| 01 | 選擇 View All Apps(檢視所有應用程式)<br>選擇 Recruiting(招募)   | View All Apps                                                                                                    |
|----|---------------------------------------------------|----------------------------------------------------------------------------------------------------|
| 02 | 在 View(檢視)下,選擇 Find Agency Jobs(尋找<br>代理機構職位)     | Find Agency Jobs                                                                                                    |
| 03 | 所有職位都將會被顯示出來<br>如需檢視職位詳情,請點擊 job title(職位名<br>稱)。 | <b>3 Results</b> Manager, Supply Chair,         R-315       Posting Date         Vetwork Planning Analyst         R-230       Posting Date: 03/09/2022         US_Springville_SPV         Director, Plant Manager         R-605       Posting Date: 04/10/2022 |
| 04 | 該詳情將提供職位描述、薪酬資訊、將出現在您的發票上                         | 的成本中心及其地點。                                                                                                    |
| 注意 | 如果您需要有關該申請的其他詳情,請聯絡 Flowserve -                   | 招募人員                                                                                                    |

| 提交候 | 選人                                                                                                    |                                                                                                    |
|-----|----------------------------------------------------------------------------------------------------|----------------------------------------------------------------------------------------------------|
| 01  | 選擇 Submit Candidate(提交候選人)按鈕以在<br>job details(職位詳情)畫面上提交候選人                                                                                                    | Submit Candidate                                                                                                    |
| 02  | 在 Submit Candidate(提交候選人)畫面上,您可<br>以選擇 New Candidate(新候選人)或 Existing<br>Candidate(現有候選人)。<br>New Candidate(新候選人)是指從未提交到<br>Flowserve 的 Workday 系統的人。<br>Existing Candidate(現有候選人)是指此前曾提<br>交到 Flowserve 的 Workday 系統的人。 | Submit Candidate Career Scout     New Candidate   Existing Candidate     Search                                                                                                    |
| 03  | 如果選擇 New Candidate (新候選人),請填寫相關<br>必須輸入候選人的電子郵件地址和電話號碼。                                                                                                    | 欄位。凡是帶 * 的均為必填欄位。                                                                                                    |
| 04  | 在 Experience (經驗) 標籤上輸入候選人的<br>經驗。<br>點擊 Resume / Cover Letter (簡歷/求職信)標<br>籤, 上傳簡歷。<br>完成後點擊 Submit (提交) 按鈕。                                                                                                    | Experience     Resume/Cover Letter     Resume/Cover Letter     Dobbarnes@email_resume.doc     Image: Substance     Substance     Substance  < |
| 注意  | 您提交候選人之後,Flowserve 招募人員將收到審核<br>連結,讓其正式申請並完成申請程序。候選人也可以<br>常規招募流程的一部分,並與其他候選人一起出現在                                                                                                    | <ul> <li>〔通知。 經 Flowserve 招募人員核准後,候選人將收到一個<br/>填寫自我認同問題和調查問卷。完成申請後,該候選人即成為</li> <li>Workday 中。</li> </ul>                                                                                                    |

當招募人員檢視候選人的資訊時,候選人來源將自動顯示為 Agency (代理機構公司),並註明代理機構公司名稱。

## 候選人完成申請流程

| 01 | 代理機構成功提交候選人後,招募人員將收到一<br>個收件匣任務來審核該候選人。招募人員可以核<br>准、發回、拒絕或取消。                  |                | ¢            | P                | 8                       |
|----|--------------------------------------------------------------------------------|----------------|--------------|------------------|-------------------------|
| 注意 | 招募人員核准後,候選人將收到一個收件匣任務,以建立候選人<br>候選人也可以填寫自我鑒定問題和問卷。完成申請後,候選人將<br>出現在 Workday 中。 | 設定檔、検<br>成為常規打 | 會視和更<br>召募流和 | 更新他們的資<br>程的一部分, | ₹訊並完成申請流程。<br>並與其他候選人一起 |

### 查看候選人狀態

| 01 | 在您的資訊面板上,選擇 View All Apps (檢視所<br>有應用程式),然後點擊 Recruiting (招募)      | View All Apps                                                                                                    |
|----|--------------------------------------------------------------------|----------------------------------------------------------------------------------------------------|
| 02 | 在 View(檢視)下,選擇 Agency Job<br>Applications(代理機構職位申請)。               | Agency Job Applications                                                                                             |
| 03 | 在 Agency Job Applications(代理機構職位申<br>請)畫面上選擇您的代理機構公司。<br>點擊 OK(確定) | Agency Job Applications   Recruiting Agency *   Job Posting From   MM / DD / YYYY   Job Posting To   MM / DD / YYYY |

#### 查看候選人狀態

所有提交的候選人的詳細資訊將出現在該畫面上

| Recruting Agency                   | Flowserve Recruitin | ig Partner Co. A                     |            |           |                 |             |
|------------------------------------|---------------------|--------------------------------------|------------|-----------|-----------------|-------------|
| 2 items                            |                     |                                      |            |           | Turn on the new | tables view |
| Recruiting Agency                  | Posted Date         | Job Requisition                      | Candidate  | Stage     | Added By        | Added Date  |
| Flowserve Recruiting Partner Co. A | 10/08/2021          | R-35 Network Planning Analyst (Open) | Bob Barnes | In Review | Sybil Spruce    | 10/08/2021  |
| Flowserve Recruiting Partner Co. A | 10/10/2021          | R-14 Machinist (Open)                | Teri Lee   | In Review | Sybil Spruce    | 10/10/2021  |

| 注意 | 如果有任何不準確之 |
|----|-----------|

如果有任何不準確之處,請聯絡 Flowserve 招募人員。

|    |                           | Job Requisition Candidate                        |
|----|---------------------------|--------------------------------------------------|
|    |                           | $ \uparrow \text{ Sort Ascending }  \downarrow $ |
| 05 | 如需要,您可以透過點擊頁首進行排序和<br>過濾。 | Filter Condition *  Value *  Filter              |

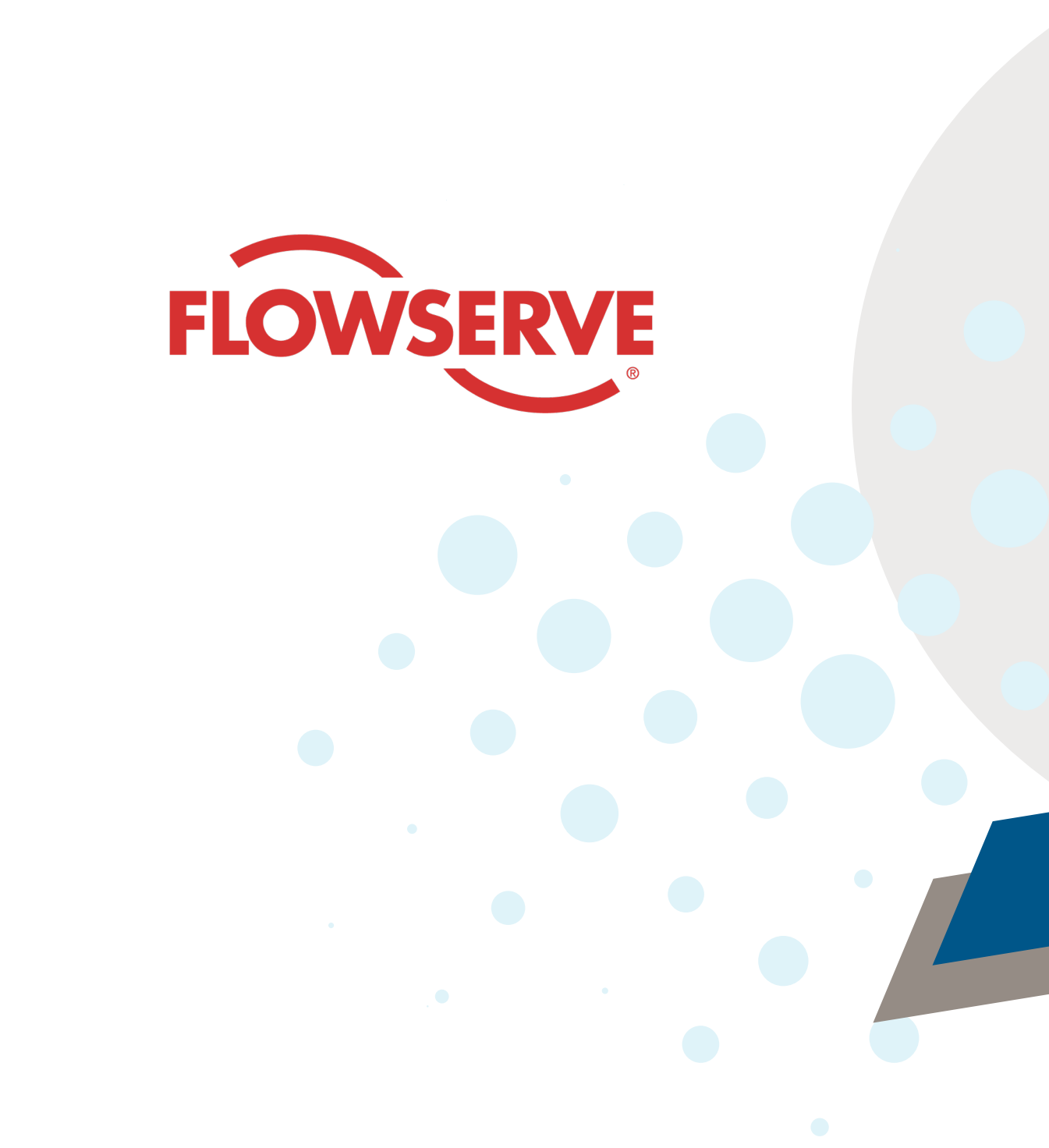